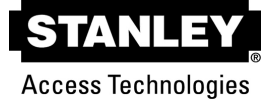

ECO Pro™ Quick Start and Advanced Owner's Manual 204081 Rev. A 04/03/2012

## **Quick Start Owner's Manual**

Refer to the complete ECO Pro Advanced Owner's Manual for additional device capabilities and options.

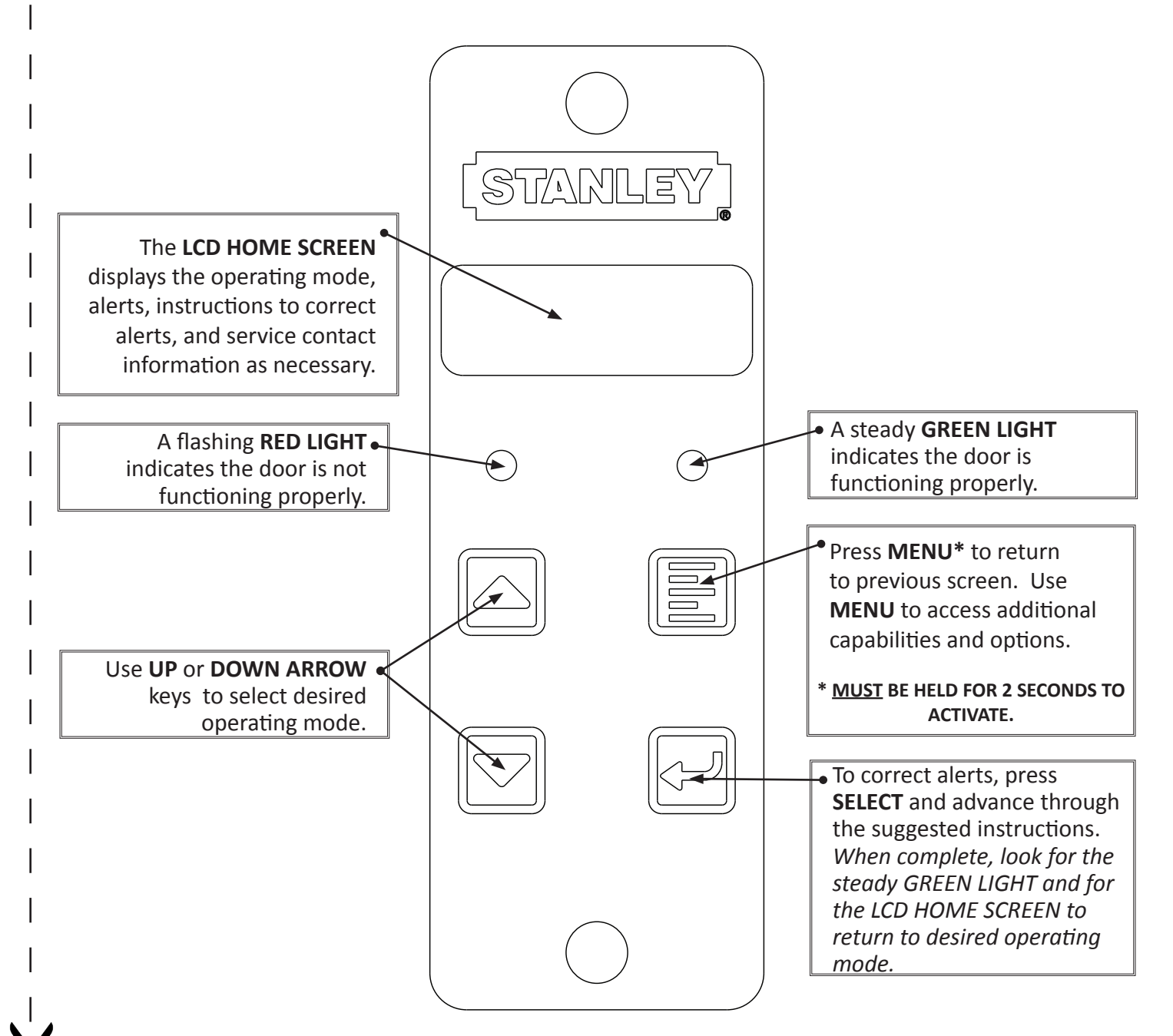

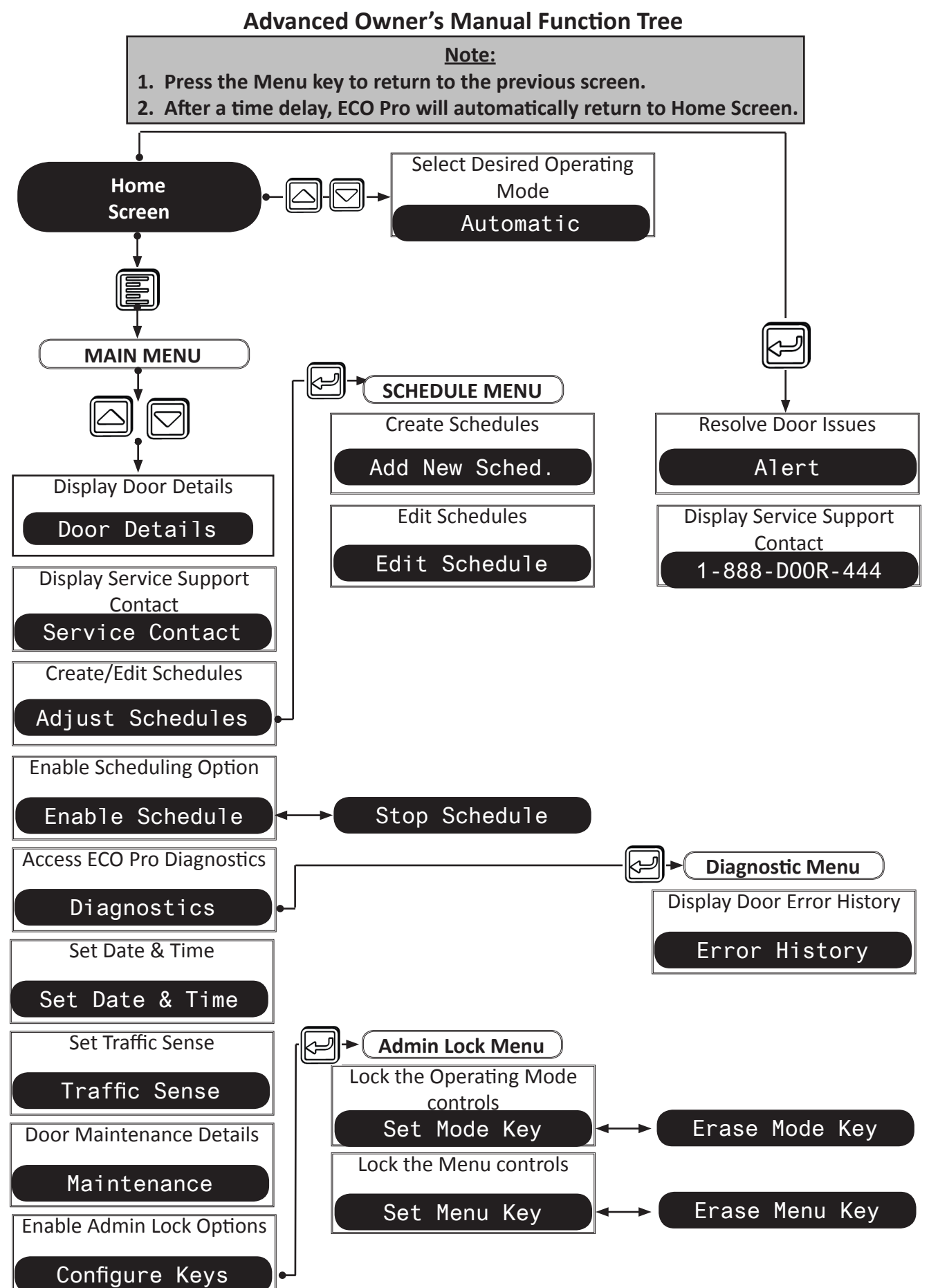

©2012 STANLEY BLACK & DECKER, ALL RIGHTS RESERVED

# Advanced Owner's Manual

Refer to the Quick Start Owner's Manual for basic operation of ECO Pro™

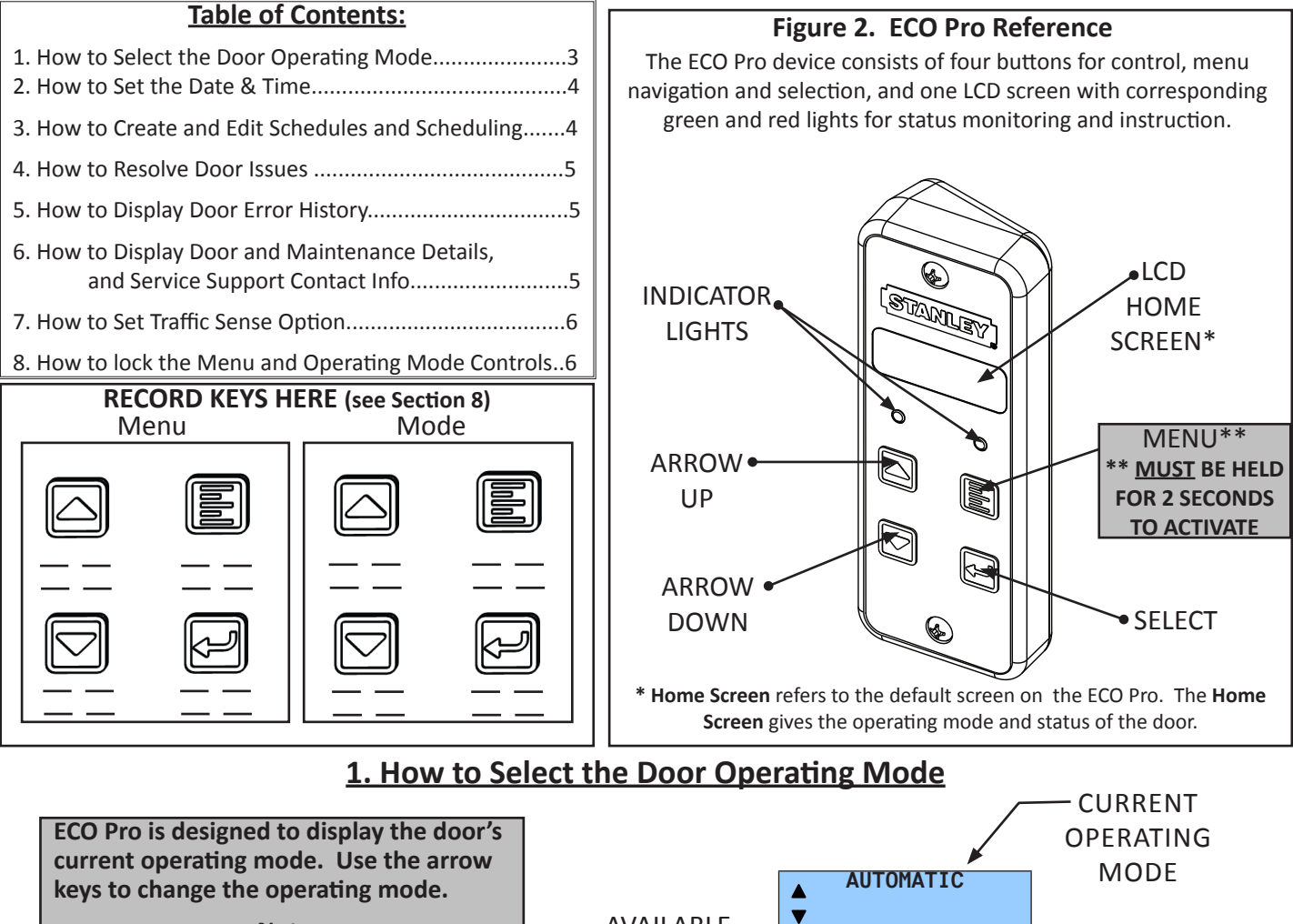

Note: If schedules are enabled, the Home Screen will cycle the date & time and door operating mode.

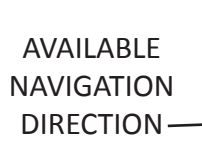

| / | OPERATIN |
|---|----------|
|   | MODE     |
|   |          |
|   |          |

| Function               | Screen Reads | About                                                               | Step 1                          |
|------------------------|--------------|---------------------------------------------------------------------|---------------------------------|
| Door Operating<br>Mode | Automatic    | Doors are set for two-way entrance and egress                       | Arrow to desired operating mode |
| Hold Open              |              | Doors are held fully open for operator-specified time               | (same as above)                 |
| Closed Locked          |              | Doors are in the fully closed and locked position                   | (same as above)                 |
| Oneway^                |              | Door allows only one-way traffic mode                               | (same as above)                 |
| Reduced^^              |              | Doors open to a narrow width for automatic,<br>two-way traffic mode | (same as above)                 |
| Reduced Oneway^^       |              | Doors open to a narrow width for one-way<br>traffic mode            | (same as above)                 |

^4 or 6 Position Switch Only, ^^6 Position Switch Only

## 2. How to Set the Date & Time

| Function           | Step 1                                       | Step 2                                      | Step 3                              | Step 4                   |
|--------------------|----------------------------------------------|---------------------------------------------|-------------------------------------|--------------------------|
| Set Date &<br>Time | From the Home<br>Screen press MENU<br>button | Arrow to "Set Date & Time" and press SELECT | Follow prompts on<br>the LCD Screen | Press SELECT to complete |

### 3. How to Create and Edit Schedules and Enable Scheduling Option

Program the operating mode of the door with ECO Pro scheduling.

Set a day of the week and time of day to initiate the desired operating mode of the door.

- <u>Note:</u> 1. Ensure all days of the week and times of day have assigned operating modes.
- 2. In the event of overlap, ECO Pro will recognize the most recent operating mode assignment.

| Function                                                   | Step 1                                                                                                   | Step 2                          | Step 3                                                                                                    | Step 4                                                                                         | Step 5                                                                                                    | Step 6                                                                                                    | Note                                                                                                    |
|------------------------------------------------------------|----------------------------------------------------------------------------------------------------|---------------------------------|----------------------------------------------------------------------------------------------------|------------------------------------------------------------------------------------------------|----------------------------------------------------------------------------------------------------|----------------------------------------------------------------------------------------------------|----------------------------------------------------------------------------------------------------|
| Create<br>Operating<br>Mode<br>Schedules                   | From the<br>Home Screen<br>press MENU<br>button and<br>ARROW<br>to "Adjust<br>Schedule"<br>Press SELECT  | SELECT<br>"Add New<br>Sched"    | Use the SELECT<br>button to advance<br>through the days<br>ARROW UP or<br>DOWN to delete or<br>keep the day<br>Visible days of the<br>week are included<br>in the schedule | After<br>advancing<br>through the<br>days of the<br>week, press<br>SELECT                      | Set the start time for<br>schedule. ARROW<br>UP or DOWN to<br>change the hour and<br>press SELECT<br>Repeat for the<br>minutes<br>Press SELECT                                                  | ARROW UP or<br>DOWN to choose<br>the operating<br>mode<br>Press SELECT<br>2X to return<br>to "Adjust<br>Schedule" menu | Repeat<br>to create<br>additional<br>operating mode<br>schedules                                                                                   |
| Edit/View<br>Operating<br>Mode<br>Schedules                | From the<br>Home Screen,<br>press MENU<br>button and<br>ARROW<br>to "Adjust<br>Schedule"<br>Press SELECT | SELECT<br>"Edit<br>Schedule"    | Use the SELECT<br>button to advance<br>through the days<br>ARROW UP or<br>DOWN to delete or<br>keep the day<br>Visible days of the<br>week are included<br>in the schedule | After<br>advancing<br>through the<br>days of the<br>week, press<br>SELECT                      | Set the start time for<br>schedule. ARROW<br>UP or DOWN to<br>change the hour and<br>press SELECT<br>Repeat for the<br>minutes<br>Press SELECT                                                  | ARROW UP or<br>DOWN to choose<br>the operating<br>mode<br>Press SELECT<br>2X to return<br>to "Adjust<br>Schedule" menu | Repeat to edit<br>additional<br>operating mode<br>schedules                                                                                        |
| Enable all<br>Scheduling                                   | From the<br>Home Screen,<br>press MENU<br>button                                                         | SELECT<br>"Enable<br>Schedule"  | See "Schedule<br>Enabled"                                                                                                    |                                                                                                |                                                                                                    |                                                                                                    | Look for<br>automated<br>minute hand<br>icon at the top<br>right of the LCD<br>Screen<br>This indicates<br>the scheduling<br>option is<br>enabled. |
| Stop all<br>Scheduling                                     | From Home<br>Screen, press<br>MENU button                                                                | SELECT<br>"Stop<br>Schedule"    | See "Schedule<br>Stopped"                                                                                                    |                                                                                                |                                                                                                    |                                                                                                    | Automated<br>minute hand<br>icon will no<br>longer appear<br>at the top right<br>of the LCD<br>Screen                                              |
| Delete/<br>Edit Existing<br>Operating<br>Mode<br>Schedules | From Home<br>Screen, press<br>MENU button                                                                | SELECT<br>"Adjust<br>Schedules" | SELECT<br>"Edit Schedules"                                                                                                    | Select "Next"to<br>one) or "Pru<br>Select "Edit" to E<br>View Operatin<br>Select "De<br>Select | advance to the next sche<br>ev" to return to the prev<br>dit currently visible sche<br>g Mode Schedules"instru<br>with Step 3, above.<br>I" to delete currently visi<br>"Done" to return to Hom | dule (if more than<br>ious schedule<br>dule. Follow "Edit/<br>actions beginning<br>ible schedule<br>ne Screen          | After a time<br>delay, ECO<br>Pro will<br>automatically<br>return to Home<br>Screen                                                                |

## 4. How to Resolve Door Issues

ECO Pro displays "Alert" when the door is not functioning properly. This is most commonly associated with an operating impairment such as a breakout, obstruction, or a sensor holding the door open. However, the door function could be something more serious and may require a service call. The ECO Pro diagnostics function is designed to help troubleshoot the impairment and determine if a service call may be necessary.

#### Note:

When an issue is detected, the ECO Pro will flash a red light, the screen will read the current operating mode, and the word "Alert" will appear.

| Screen Reads            | Step 1                           | Step 2              | Step 3                                          |
|-------------------------|----------------------------------|---------------------|-------------------------------------------------|
| ("Door Operating Mode") | Press SELECT and advance through | Allow door to cycle | Look for the steady GREEN LIGHT and for the LCD |
| Alert                   | suggested instructions           |                     | SCREEN to return to desired operating mode      |

Potential Alerts: Breakout, Sensor Error, Door Held Open, Obstruction For more detailed information on the door sytem,

refer to applicable Stanley Access Technologies Owner's Manual.

#### **REMINDER:**

If the issue is not resolvable by on site staff, call your local service technician or **Stanley Access Technologies at 1-888-DOOR-444.** 

### 5. How to Display Door Error History

If the door system experienced any errors, ECO Pro diagnostics will retrieve the last known errors, including date and number of occurrences.

|                                  | A more detailed software-derived diagnosis will be available to a service technician. |                                                                                                    |                                                                                                    |                                                                                                    |                                                                                      |  |  |  |  |
|----------------------------------|---------------------------------------------------------------------------------------|----------------------------------------------------------------------------------------------------|----------------------------------------------------------------------------------------------------|----------------------------------------------------------------------------------------------------|--------------------------------------------------------------------------------------|--|--|--|--|
| Function                         | Step 1                                                                                | Step 2                                                                                                  | Step 3                                                                                                 | Step 4                                                                                                    | Note                                                                                 |  |  |  |  |
| Display<br>Door Error<br>History | From Home Screen,<br>press MENU button<br>and SELECT<br>"Diagnostics"                 | SELECT "Error History" and<br>your ECO Pro will retrieve<br>the last errors, and date of<br>last errors | Press SELECT to advance<br>through date & time of<br>error, type of error and<br>number of occurrences | Press MENU button<br>twice or after a time<br>delay, ECO Pro will<br>automatically return<br>to Home Screen | Cycle through the entire<br>door error history until no<br>more errors are displayed |  |  |  |  |

## 6. How to Display Door and Maintenance Details and Service Support Contact Info

| Function                              | About                                                              | Step 1                                           | Step 2                         | Step 3                                                               | Step 4                                                                                                | Step 5                                                                                                |
|---------------------------------------|--------------------------------------------------------------------|--------------------------------------------------|--------------------------------|----------------------------------------------------------------------|----------------------------------------------------------------------------------------------------|----------------------------------------------------------------------------------------------------|
| Display Door<br>Details               | Displays the Door ID number<br>& number of complete door<br>cycles | From Home<br>Screen, press<br>MENU button        | SELECT "Door<br>Details"       | See "Door ID"<br>and Number of<br>Cycles                             | Press MENU button<br>or after a time<br>delay, ECO Pro will<br>automatically return<br>to Home Screen |                                                                                                    |
| Display Service<br>Support<br>Contact | ECO Pro displays a service<br>contact telephone number             | From the<br>Home Screen,<br>press MENU<br>button | SELECT<br>"Service<br>Contact" | LCD Screen will<br>display:<br>1-888-DOOR-444                        | Press MENU button<br>or after a time<br>delay, ECO Pro will<br>automatically return<br>to Home Screen |                                                                                                    |
| Door<br>Maintenance<br>Details        | Displays the installed on and<br>last service dates                | From the<br>Home Screen,<br>press MENU<br>button | SELECT<br>"Maintenance"        | LCD Screen<br>will display<br>"Installed on"<br>date<br>Press SELECT | LCD Screen will<br>display "Last Service<br>on" date                                                  | Press MENU button<br>or after a time<br>delay, ECO Pro will<br>automatically return<br>to Home Screen |

## 7. How to Set Traffic Sense Option

If Traffic Sense is enabled, ECO Pro works with your door system sensors to adjust the door opening. Only a service technician enables traffic sense. Choose the setting by following the steps, below.

#### Note:

- 1. The default setting for Traffic Sense is "OFF."
- 2. ECO Pro will not adjust the door opening unless the door operating mode is set to "Reduced."

|   | Function                | Step 1                                    | Step 2                    | Step 3                                                                                                    | Step 4                                                                                                   | Note                                                                                               |
|---|-------------------------|-------------------------------------------|---------------------------|----------------------------------------------------------------------------------------------------|----------------------------------------------------------------------------------------------------|----------------------------------------------------------------------------------------------------|
| г | raffic Sense<br>Setting | From Home<br>Screen, press<br>MENU button | SELECT "Traffic<br>Sense" | Arrow to desired traffic sense<br>setting:<br>Off, Low, Medium, High (see<br>reference chart, below)<br>Press SELECT | Press MENU button<br>or after a time<br>delay, ECO Pro<br>will automatically<br>return to Home<br>Screen | <u>Reminder:</u><br>To use Traffic Sense, ensure the<br>door operating mode is set to<br>"Reduced" |
| S | etting                  |                                           |                           | Description                                                                                                    |                                                                                                    | Ideal For                                                                                          |

| 0    |                                                                                                    |                                                       |
|------|----------------------------------------------------------------------------------------------------|-------------------------------------------------------|
| LOW  | Door system automatically changes from "Reduced" to "Automatic" when the traffic level INCREASES over a LOW level of traffic. It will automatically return to "Reduced" when traffic returns to a LOW level of traffic.       | This setting is ideal for low-<br>traffic locations.  |
| HIGH | Door system automatically changes from "Reduced" to "Automatic" when the traffic level INCREASES to a HIGH level of traffic. It will automatically return to "Reduced" when traffic returns to below a HIGH level of traffic. | This setting is ideal for high-<br>traffic locations. |

## 8. How to Lock the Menu Controls and Operating Mode Controls

Create 4-button key sequences to lock and unlock the "Menu" and "Mode" controls.

| Lock the "Menu" Controls to secure schedules     | <u>Note:</u>                                        |
|--------------------------------------------------|-----------------------------------------------------|
| and scheduling options, date & time, and key     | 1. For security purposes, only a Stanley Service    |
| configuration. Use the "Menu Key" to unlock the  | Technician can re-set the Menu and Mode keys in the |
| "Menu" Controls.                                 | event of lost and/or forgotten key sequence.        |
| Lock the Operating "Mode" Controls to secure the | 2 The A icons will no longer annear when the ECO    |

operating mode. Unlock the Operating "Mode" Control with the "Mode Key." 2. The  $\stackrel{\blacktriangle}{\bullet}$  icons will no longer appear when the ECO Pro is locked.

| Function                                       | Step 1                                                                      | Step 2                                                          | Step 3                                                                                                    | Step 4                                                                                                    | Note                                                                                                    |
|------------------------------------------------|-----------------------------------------------------------------------------|-----------------------------------------------------------------|----------------------------------------------------------------------------------------------------|----------------------------------------------------------------------------------------------------|----------------------------------------------------------------------------------------------------|
| Lock the<br>Menu<br>controls                   | From the<br>Home Screen,<br>ARROW to<br>"Configure<br>Keys"<br>Press SELECT | SELECT<br>"Set Menu<br>Key"                                     | Using any of the<br>four buttons on<br>the ECO Pro, create<br>a 4-button key<br>sequence<br>EX:<br>ARROW UP (1),<br>MENU (2),<br>ARROW DOWN (3),<br>SELECT (4) | See "Menu Key Saved" on the LCD Screen.<br>Record Key on page 2 of this guide. EX:<br>12<br>34                                                                    | <ol> <li>Non-authorized users are still<br/>able to use the ARROW UP and<br/>DOWN buttons</li> <li>Do not press any more buttons<br/>and let the controller reach "sleep<br/>mode." After "sleep mode" is<br/>reached, locked Menu and/or Mode<br/>button sequence has begun.</li> </ol>                          |
| Lock the<br>Operating<br>Mode<br>controls      | From the<br>Home Screen,<br>ARROW to<br>"Configure<br>Keys"<br>Press SELECT | SELECT<br>"Set Mode<br>Key"                                     | Using any of the<br>four buttons on<br>the ECO Pro, create<br>a 4-button key<br>sequence<br>EX:<br>MENU (1),<br>SELECT (2),<br>ARROW DOWN (3),<br>ARROW UP (4) | See "Mode Key Saved" on the LCD Screen.<br>Record Key on page 2 of this guide. EX:                                                                                | <ol> <li>If the Menu function is locked,<br/>the 4-button Menu key sequence is<br/>needed to set the Mode lock</li> <li>Do not press any more buttons<br/>and let the controller reach "sleep<br/>mode." After "sleep mode" is<br/>reached, the locked Menu and/or<br/>Mode button sequence has begun.</li> </ol> |
| Delete and<br>Edit Menu<br>and/or<br>Mode Keys | From the<br>Home Screen,<br>ARROW to<br>"Configure<br>Keys"<br>Press SELECT | SELECT<br>"Erase<br>Mode<br>Key" and/<br>or "Erase<br>Menu Key" | See "Mode Key<br>Erased" and/or<br>"Menu Key Erased"                                                                                                    | To Edit Menu Key: Follow "Lock the Menu<br>controls" instructions, above<br>To Edit Mode Key: Follow "Lock the<br>Operating Mode controls" instructions,<br>above | <ol> <li>To edit Menu and or Mode Keys,<br/>the original key sequence must first<br/>be Deleted ("Erased")</li> <li>After a time delay, ECO Pro<br/>will automatically return to Home<br/>Screen</li> </ol>                                                                                                    |